## Update Notifications

| Step | Directions                                                                                                    |
|------|----------------------------------------------------------------------------------------------------|
| 1    | Click the ≡ in the top left-hand corner of your Starfish homepage to open your navigation menu                            |
| 2    | Click on your name                                                                                                    |
| 3    | Select <b>Notifications</b> and consider providing a valid alternate email to receive notifications to a preferred inbox. |
| 4    | Update the settings to reflect your preferences for Summary Emails, Appointments and Tracking Items                       |
| 5    | Click <b>save</b> changes in the lower right corner                                                                       |

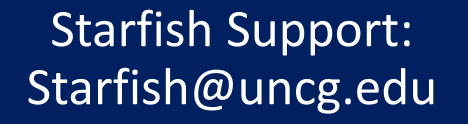

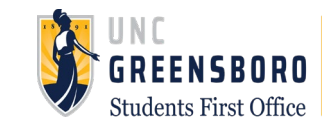